TO: EPSON 愛用者

FROM: EPSON 客服中心

主題敘述:雷射複合機 EPSON WORKFORCE AL-MX300DNF 如何連續傳真多筆電話號碼

步驟1、輸入傳真電話,按啓動,開始傳真,然後按右下角『F4』按鍵『關閉』

| <b>唐</b> 送黑白 <b>唐</b> 直中   |      |
|----------------------------|------|
| 位址:82242531<br>文件頁數 1 文件大小 | A4 🖅 |
|                            |      |
| F1 F2 F3                   | F4   |

面板會跳回輸入畫面

| 四指定位址         |      |    |                                   |  |
|---------------|------|----|-----------------------------------|--|
| A4 @<br>X###N | 基本設計 | :  | 了 <u>功能</u> ▶<br>-000_000+<br>濃凝度 |  |
| F1            | F2   | F3 | F4                                |  |

步驟 2、再輸入第二筆傳真電話,按啓動,啓動傳真。

| 生真號碼        |
|-------------|
| 05324777    |
| F1 F2 F3 F4 |

\*兩筆以上傳真資料,重覆步驟一及步驟二即可。